## 3.2 Thông báo phát hành.

**Mục đích:** Quản lý danh sách các thông báo phát hành HDDT. Cho phép người dùng thực hiện Tìm kiếm/ Xem/Thêm/ Sửa/ Xóa/ Gửi thông báo/ In thông báo phát hành HDDT. Ngoài ra còn cho phép NSD chuyển trạng thái cho thông báo phát hành đã gửi CQT và chuyển trạng thái cho thông báo phát hành đã được CQT chấp nhận.

## 3.2.1 Tìm kiếm thông báo phát hành HDDT

**Bước 1**: Từ màn hình giao diện hệ thống kích chọn ĐĂNG KÝ PHÁT HÀNH -> Thông báo phát hành. Màn hình Thông báo phát hành sẽ được hiển thị.

| Thô                   | ng báo phát hành                                                                                                    |                                      |                                                                    |                                                            |                  | ୍ରତ          | )(×  |
|-----------------------|----------------------------------------------------------------------------------------------------|--------------------------------------|--------------------------------------------------------------------|------------------------------------------------------------|------------------|--------------|------|
| Từ i<br>Trại          | ngáy: mm/dd/yyyy ng thái:Trạng thái                                                                                                    | Dến ngày:<br>Q. Tim kiếm             | mm/d                                                               | d/yyyy                                                     |                  |              |      |
| D/                    | NH SẮCH THÔNG BẢO PHÁT HÀNH<br>Tên đơn vị phát bành                                                                                                    | Tên cơ quan thuế chấp nhân thông báo | Ngày lập                                                           | Trang thái                                                 | Chi tiết         | + 16<br>Sira | o mo |
|                       |                                                                                                    |                                      |                                                                    |                                                            |                  |              |      |
| 1                     | CÔNG TY CỔ PHẨN DỊCH VỤ T-VAN HILO                                                                                                    |                                      | 03/08/2018                                                         | Đã gửi                                                     | ۲                | 1            |      |
| 1                     | CÔNG TY CỔ PHẨN DỊCH VỤ T-VAN HILO<br>CÔNG TY CỔ PHẨN DỊCH VỤ T-VAN HILO                                                                                                    |                                      | 03/08/2018                                                         | Đã gửi<br>Chấp nhân                                        | •                | -            | •    |
| 1<br>2<br>3           | CÔNG TY CỔ PHẨN DỊCH VỤ T-VAN HILO<br>CÔNG TY CỔ PHẨN DỊCH VỤ T-VAN HILO<br>CÔNG TY CỔ PHẨN DỊCH VỤ T-VAN HILO                                                                             | Chi cục thuế Huyện Bình Chánh        | 03/08/2018<br>02/08/2018<br>31/07/2018                             | Đã gửi<br>Chấp nhân<br>Chấp nhân                           | •                | •            | 6    |
| 1<br>2<br>3<br>4      | CÔNG TY CÔ PHẨN DỊCH VỤ T-VAN HILO<br>CÔNG TY CÔ PHẨN DỊCH VỤ T-VAN HILO<br>CÔNG TY CÔ PHẨN DỊCH VỤ T-VAN HILO<br>CÔNG TY CÔ PHẨN DỊCH VỤ T-VAN HILO                                       | Chi cục thuế Huyện Bình Chánh        | 03/08/2018<br>02/08/2018<br>31/07/2018<br>28/07/2018               | Đã gửi<br>Chấp nhân<br>Chấp nhân<br>Chấp nhân              | •                | -<br>        | 6    |
| 1<br>2<br>3<br>4<br>5 | CÔNG TY CÔ PHẨN DỊCH VỤ T-VAN HILO<br>CÔNG TY CÔ PHẨN DỊCH VỤ T-VAN HILO<br>CÔNG TY CÔ PHẨN DỊCH VỤ T-VAN HILO<br>CÔNG TY CÔ PHẨN DỊCH VỤ T-VAN HILO<br>CÔNG TY CÔ PHẨN DỊCH VỤ T-VAN HILO | Chi cục thuế Huyện Bình Chánh        | 03/08/2018<br>02/08/2018<br>31/07/2018<br>28/07/2018<br>27/07/2018 | Đã gửi<br>Chấp nhân<br>Chấp nhân<br>Chấp nhân<br>Chấp nhân | •<br>•<br>•<br>• |              | -    |

## Danh sách thông báo phát hành hóa đơn điện tử

**Bước 2**: Thông báo phát hành HDDT có 3 trạng thái: Thông báo mới lập, Thông báo đã gửi CQT nhưng chưa được chấp nhận, Thông báo đã gửi CQT và đã được chấp nhận. Chọn trạng thái thông báo, chọn khoảng thời gian lập thông báo cần tìm kiếm. Sau đó kích chọn "Tìm kiếm".

- Dữ liệu thỏa mãn điều kiện tìm kiếm sẽ được hiển thị ở danh sách phía dưới.
- Nếu không tồn tại dữ liệu tìm kiếm thì không có kết quả nào hiển thị trên danh sách.
- Phân trang:
- Mỗi trang sẽ hiển thị 10 Thông báo phát hành.
- Kích chuột vào số trang ở phía dưới để nhảy đến trang mong muốn (Ví dụ: kích chuột vào số 2 để nhảy đến trang 2).
- Kích chuột vào nút 🖻 để đến trang liền sau của trang hiện tại.
- Kích chuột vào nút để đến trang liền trước của trang hiện tại.